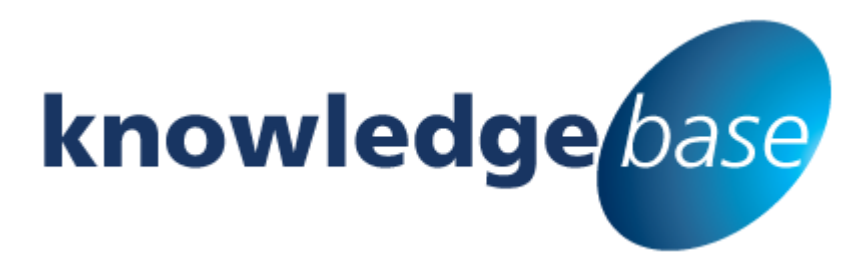

Your free source of essential SharePoint know-how from Combined Knowledge

## Set Up a Federated Result Source for SharePoint 2013

By Jacqueline Mulcahy

Relevant to SharePoint 2013 (including Office 365) Standard and Enterprise Editions

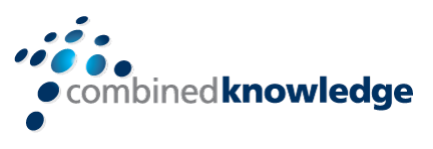

www.combined-knowledge.com

Copyright © Combined Knowledge Ltd. All rights reserved. No part of this white paper may be reproduced in any form or by any method without the expressed, written consent of Combined Knowledge Ltd.

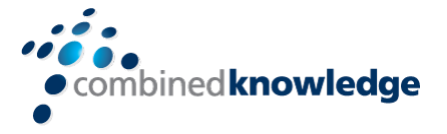

# **Table of Content**

### Contents

| TABLE OF CONTENT            | 1 |
|-----------------------------|---|
| WHAT IS A FEDERATED SEARCH? | 2 |
| Result Sources              |   |
| Query Rules                 | 2 |
| CREATE THE RESULT SOURCE    |   |
| CREATE THE QUERY RULE       | 5 |
| CREATE THE RESULT BLOCK     | 6 |
|                             |   |

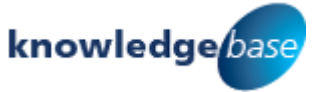

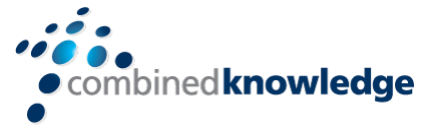

# What is a Federated Search?

Federated search allows you to use search indexes which are created by other search engines outside of SharePoint. The results are then formatted and displayed on the same search results page as the SharePoint search results or in a separate web part. This feature was available in SharePoint 2010 but is now much simpler to configure through the use of Result Sources, the Query Builder and Search Query Rules.

- 1. Returned search results from Bing.
- 2. This indicates a Result Block.
- 3. SharePoint's search results.

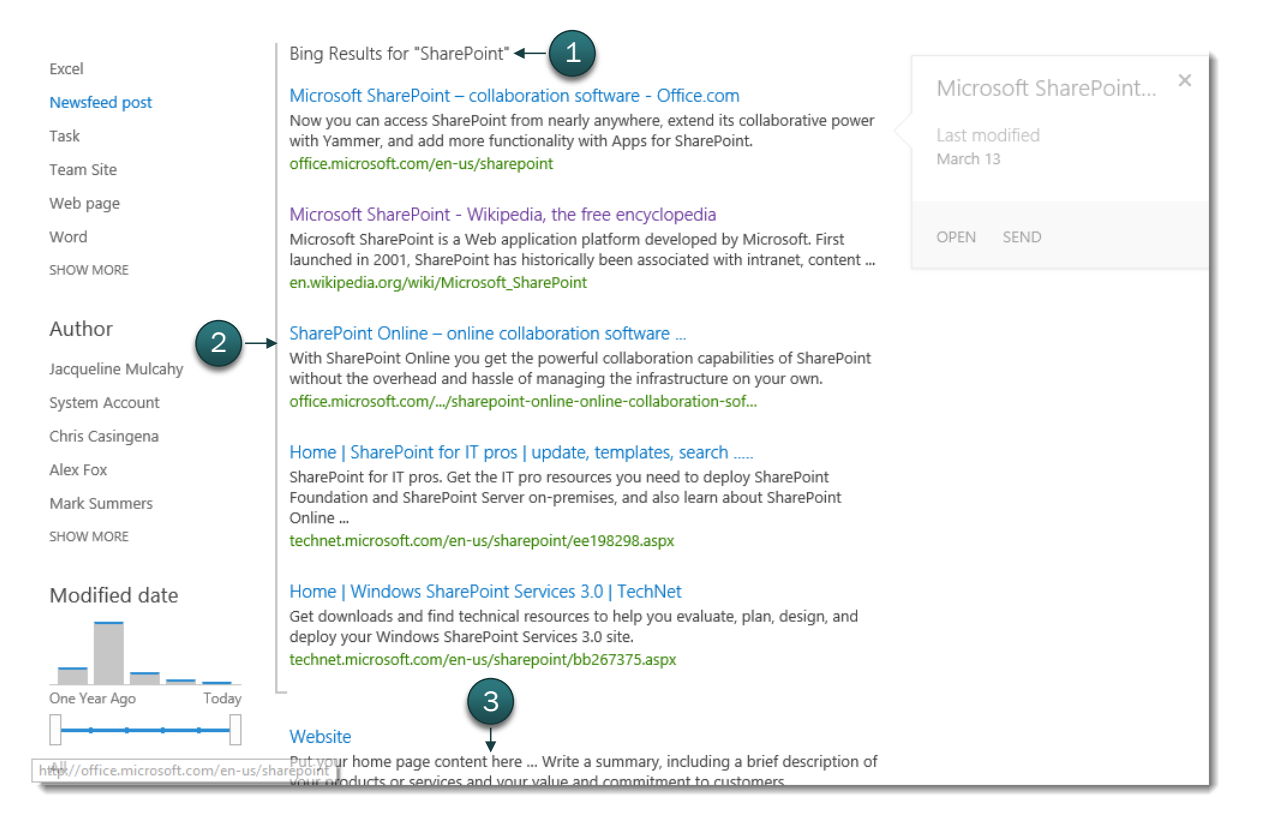

### **Result Sources**

Result sources tell SharePoint where to look for results and the results can also be filtered using specific criteria. They were formerly known as Search Scopes. An example of a search scope is Documents, Conversations or People. You can change the source at the farm, site collection or site level and you can also define your own result sources.

### **Query Rules**

Query Rules allow a site collection or site owner to add conditions so the results are dynamically reformulated to more closely match the intent of the search user. Search query rules can be aligned to one or more result sources to define the outcome of a search query. Each query rule has one or more conditions that must be met, actions that result when conditions are met, and publishing

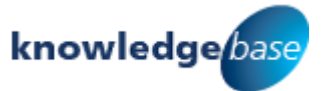

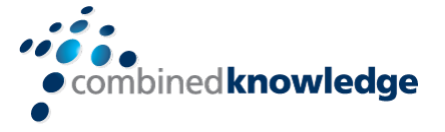

options for when the query rule is active or inactive. One example for using a query rule would be when a user searches for 'sales figures,' a query rule could then alter the results so that the company's financial statements are displayed at the top of the results.

This white paper demonstrates the steps to take to set up a federated result source for a Bing search.

## Create the Result Source

This must be done from the Search page of your site so you must first navigate there before completing the steps below, the URL may look something like this:

https://CompanyName.sharepoint.com/search

- 1. Click <sup>©</sup> to access the **Settings** menu.
- 2. Select Site Settings.
- 3. Under Search click on Result Sources.

Search Result Sources Result Types Query Rules Schema Search Settings Searchable columns Search and offline availability Configuration Import Configuration Export

4. At the top of the sources page click **New Result** Source.

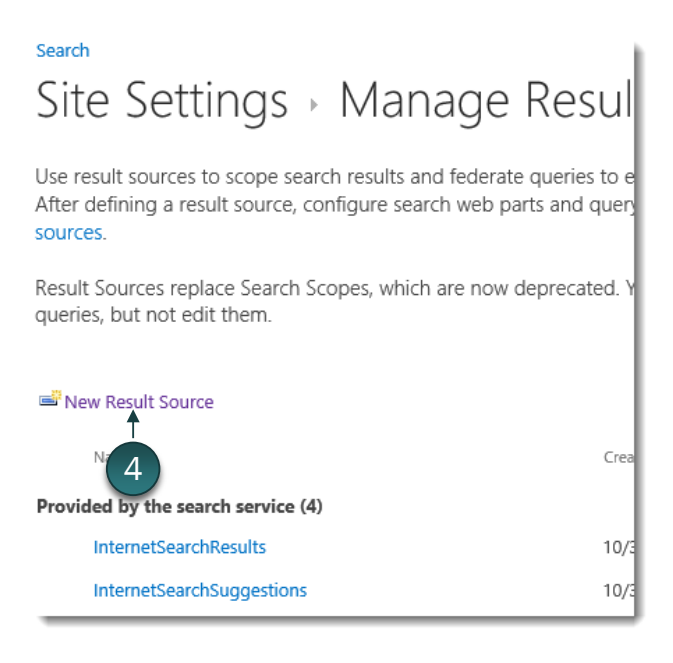

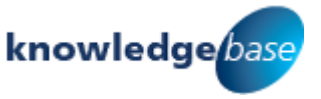

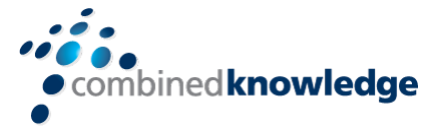

- 5. Under General Information add a Name and Description.
- 6. Under Protocol select Open Search 1.0/1.1.

| General Information                                                                                                    |                                         |
|----------------------------------------------------------------------------------------------------|-----------------------------------------|
| Names must be unique at each<br>administrative level. For example, two<br>result sources in a site cannot share a<br>name but one in a site and one | Name Bing Federated Results Description |
| provided by the site collection can.                                                                                                    | Result source for a Bing search         |
| Descriptions are shown as tooltips when<br>selecting result sources in other<br>configuration pages.                                                |                                         |
|                                                                                                    |                                         |
| Protocol                                                                                                    |                                         |
|                                                                                                    | O Local SharePoint                      |
| Select Local SharePoint for results from                                                                                                    | ○ Remote SharePoint                     |
| the index of this Search Service.                                                                                                    | PopenSearch 1.0/1.1                     |
| Select OpenSearch 1.0/1.1 for results from a search engine that uses that protocol.                                                                 | 6 Exchange                              |

- 7. Leave the **Query Transform** field as is.
- In the Source URL field enter the following Bing URL: http://www.bing.com/search?q={?searchterms}&format=rss&Market= en-Us Credentials.
- 9. Leave the Credentials Information set to Anonymous.

#### Query Transform

| Change incoming queries to use this                                                                                                    | {searchTerms}                                 | Launch Query Builder |
|----------------------------------------------------------------------------------------------------|-----------------------------------------------|----------------------|
| incoming query text instead, include the<br>incoming query in the new text by using<br>the query variable "{searchTerms}".                                                                                                    | Learn more about query transforms.            |                      |
| Use this to scope results. For example,<br>to only return OneNote items, set the<br>new text to "{searchTerms}<br>fileextension=one". Then, an incoming<br>query "sharepoint" becomes "sharepoint<br>fileextension=one". Launch the Query<br>Builder for additional options. |                                               |                      |
| Source Url                                                                                                    |                                               |                      |
| Enter the URL of the OpenSearch source.<br>Include the query in the URL by using<br>the query variable "{searchTerms}",<br>which will be automatically replaced<br>with the query.                                                                                           | terms)&format=rss&Market=en-Us Credentials    |                      |
| Credentials Information                                                                                                    | 9                                             |                      |
| Select Default Authentication if users<br>will connect to this source using the<br>default SharePoint authentication                                                                                                    | Anonymous: This source does not require authe | ntication            |
| default SharePoint authentication.                                                                                                    | common:                                       |                      |

### 10. Scroll to the bottom of the page and click **Save**.

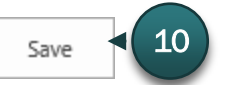

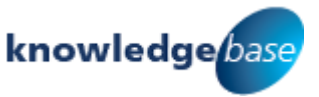

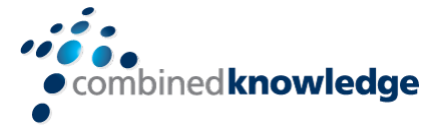

## Create the Query Rule

- 1. If necessary navigate to the search page of your site and click <sup>the</sup> to select **Site Settings** from the **Settings** menu.
- 2. Under Search click Query Rules.

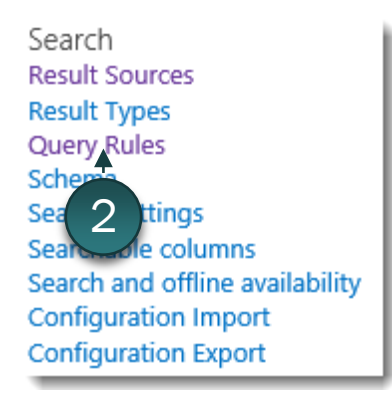

- 3. Click the drop down arrow next to **Select a Result Source**.
- 4. Select Local SharePoint Results from the menu.

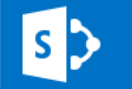

# Site Settings - Manage Query Rules

Use query rules to conditionally promote important results, show blocks of additional results, and may take several seconds to take effect, but you can test immediately with Test a Query below. No several minutes to update. Learn more about query rules.

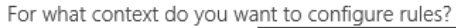

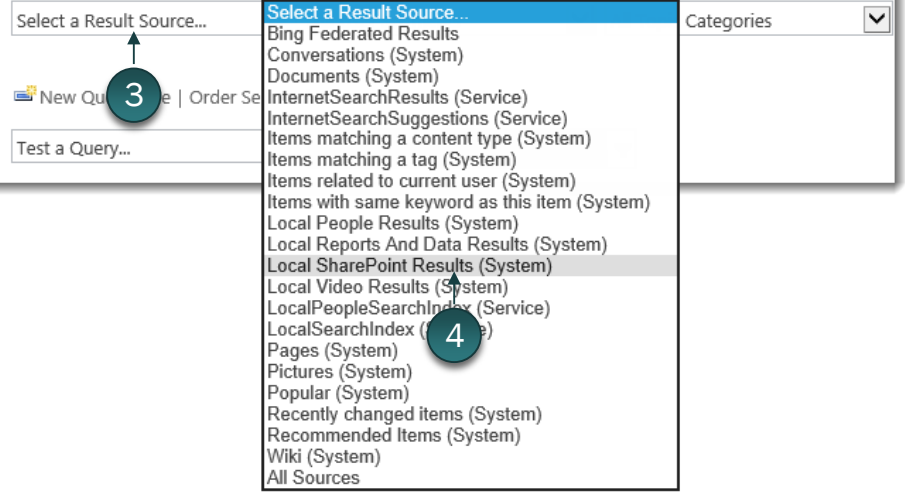

This allows the query to return results from SharePoint as well.

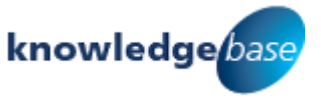

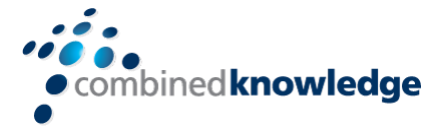

### 5. Click New Query Rule.

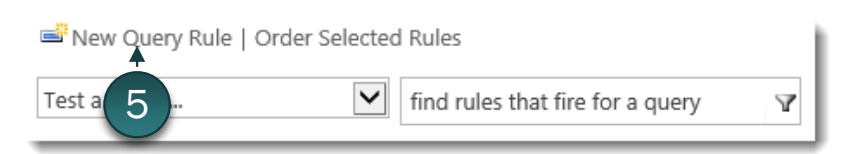

### 6. Enter a **Rule name**.

7. Under Query Conditions click Remove Condition.

## Search Site Settings Add Query Rule General Information Rule name Bing Results - 6 × Fires only on source Local SharePoint Results.

Query Matches Keyword Exactly

Š

tly matches one of these phrases (semi-colon separated)

### Context

#### Query Conditions

Define when a user's search box query makes this rule fire. You can specify multiple conditions of different types, or remove all conditions to fire for any query text. Every query condition becomes false if the query is not a simple keyword query, such as if it has quotes, property filters, parentheses, or special operators.

igvee This means the query rule will fire on all searches.

### Create the Result Block

1. In the Actions area click on Add a Result Block.

Que

Remove Condition

Add Alternate Condition

#### Actions

When your rule fires, it can enhance search results in three ways. It can add promoted results above the ranked results. It can also add blocks of additional results. Like normal results, these blocks can be promoted to always appear above ranked results or ranked so they only appear if highly relevant. Finally, the rule can change ranked results, such as tuning their ordering.

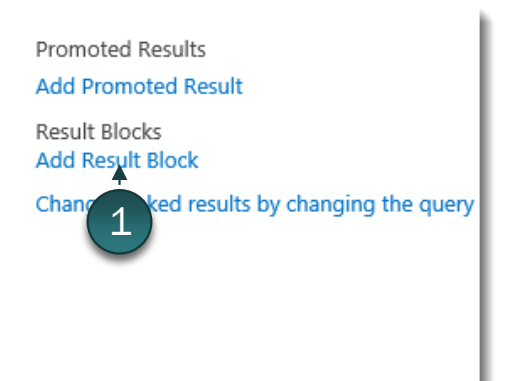

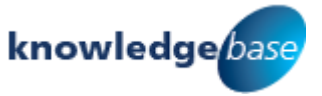

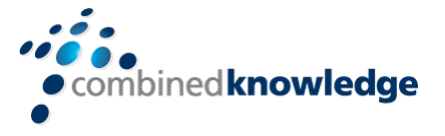

- 2. In the **Block Title** area change the title to something meaningful like *Bing Results for "{subjectTerms}".*
- 3. Click the drop down menu under **Search this source** and select the result source you created earlier e.g.**Bing Federated Results**.
- 4. Change the **Items** drop down menu to the number of results you wish to display e.g. 5.
- 5. Expand Settings.

| Add Result Block                              |                                                                                                    | ×                                          |
|-----------------------------------------------|----------------------------------------------------------------------------------------------------|--------------------------------------------|
| Query Variables                               | Query variables are set by the rule's query con<br>use them in the block's title and query. Learn n<br>{searchboxquery} - the original query from th | ditions. You can<br>nore.<br>Je search box |
| Block Title                                   | Title other languages Bing Results for "(subjectTerms)"                                                                                              |                                            |
| Query                                         | 2<br>Configure Query                                                                                                    |                                            |
|                                               | {subjectTerms}<br>Search this Source<br>Bing Federated Results                                                                                       | Launch Query Builder<br>Items<br>5         |
| <ul> <li>Settings</li> <li>Bouting</li> </ul> | 3                                                                                                    | 4                                          |
|                                               |                                                                                                    | OK Cancel                                  |
|                                               |                                                                                                    |                                            |

- 6. Select This block is always shown above the core results.
- 7. Click **OK** to complete.

|         | Do not show a "more" link                                 |
|---------|-----------------------------------------------------------|
|         | "More" link goes to the following URL                     |
|         | 6 - More This block is always shown above core results    |
|         | O This block is ranked within core results (may not show) |
|         | Group Display Template                                    |
|         | Default Group                                             |
|         | Item Display Template                                     |
|         | Use Result Types                                          |
| Routing | 7                                                         |
|         | OK Cancel                                                 |

 $\bigvee$  This will display our block of Bing results above the SharePoint results, like a promoted result.

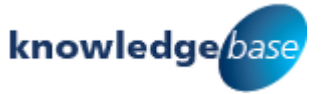

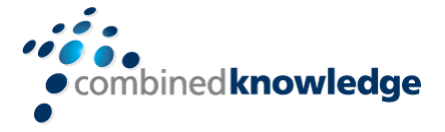

### 8. On the Add Query Rule page click Save.

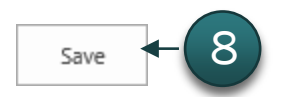

### 9. Check your Query Rule is displayed under **Defined for this site**.

| Name                                  | Modified  | Conditions                                   | Actions                                                         |
|---------------------------------------|-----------|----------------------------------------------|-----------------------------------------------------------------|
| Defined for this site (3)             |           |                                              |                                                                 |
| Bing Results<br>Enterprise users only | 3/20/2014 | On Result Source<br>Local SharePoint Results | Add Promoted Result Blocks<br>Bing Results for "{subjectTerms}" |
| Reports and Data                      |           | 9 vanced Query Text Match                    | Add Ranked Result Blocks                                        |

Test your new query and result source by carrying out a search the Bing Results are displayed above the SharePoint results and the Result Block is indicated with a square bracket to the left of the block.

| Excel                                | Bing Results for "SharePoint"                                                                                                    |                        |
|--------------------------------------|----------------------------------------------------------------------------------------------------|------------------------|
| Newsfeed post                        | Microsoft SharePoint – collaboration software - Office.com                                                                                                    | Microsoft SharePoint × |
| Task                                 | Now you can access SharePoint from nearly anywhere, extend its collaborative power with Yammer, and add more functionality with Apps for SharePoint.                | Last modified          |
| Team Site                            | office.microsoft.com/en-us/sharepoint                                                                                                    | March 13               |
| Web page                             | Microsoft SharePoint - Wikinedia, the free encyclopedia                                                                                                    |                        |
| Word                                 | Microsoft SharePoint - Wikipedia, the nee encyclopedia<br>Microsoft SharePoint is a Web application platform developed by Microsoft. First                          | OPEN SEND              |
| SHOW MORE                            | launched in 2001, SharePoint has historically been associated with intranet, content<br>en.wikipedia.org/wiki/Microsoft_SharePoint                                  |                        |
| Author                               | SharePoint Online – online collaboration software                                                                                                    |                        |
| Jacqueline Mulcahy                   | With SharePoint Online you get the powerful collaboration capabilities of SharePoint<br>without the overhead and hassle of managing the infrastructure on your own. |                        |
| System Account                       | office.microsoft.com//sharepoint-online-online-collaboration-sof                                                                                                    |                        |
| Chris Casingena                      | Home I SharePoint for IT pros Lupdate templates search                                                                                                    |                        |
| Alex Fox                             | SharePoint for IT pros. Get the IT pro resources you need to deploy SharePoint                                                                                      |                        |
| Mark Summers                         | Foundation and SharePoint Server on-premises, and also learn about SharePoint                                                                                       |                        |
| SHOW MORE                            | technet.microsoft.com/en-us/sharepoint/ee198298.aspx                                                                                                    |                        |
| Modified date                        | Home   Windows SharePoint Services 3.0   TechNet                                                                                                    |                        |
| -                                    | Get downloads and find technical resources to help you evaluate, plan, design, and<br>deploy your Windows SharePoint Services 3.0 site                              |                        |
|                                      | technet.microsoft.com/en-us/sharepoint/bb267375.aspx                                                                                                    |                        |
| One Year Ago Today                   |                                                                                                    |                        |
|                                      | Website                                                                                                    |                        |
| http://office.microsoft.com/en-us/sh | Put.your home page content here Write a summary, including a brief description of                                                                                   |                        |
|                                      | VOILE MODULTS OF SERVICES and YOUR VALUE and commitment to clustomers                                                                                               |                        |

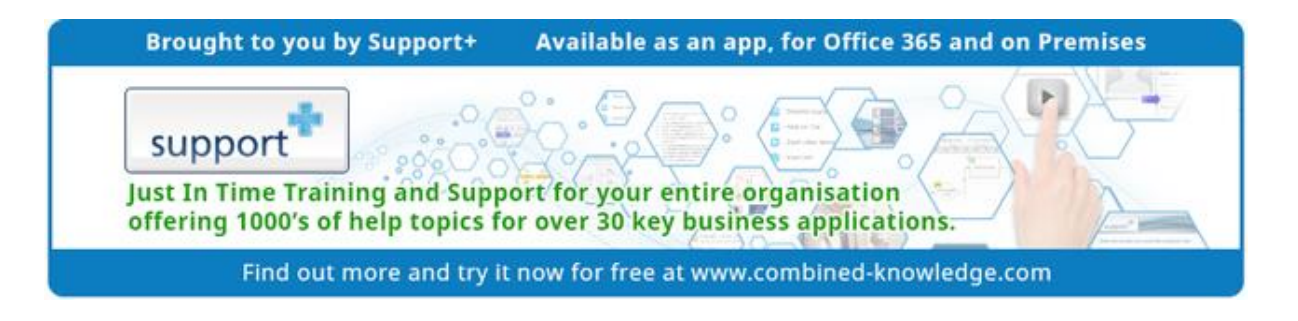

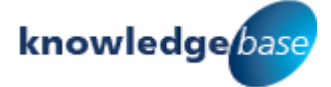

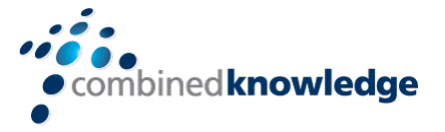

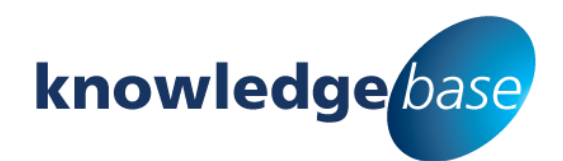

Your free source of essential SharePoint know-how from Combined Knowledge

Find more SharePoint tips, whitepapers and guides, plus a wide range of training courses, webinars and events at: www.combined-knowledge.com

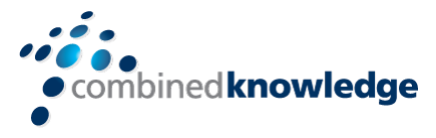

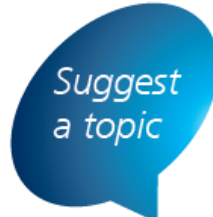

If you have a suggested topic you would like to see covered in a whitepaper like this one, drop us an email: solutions@combined-knowledge.com

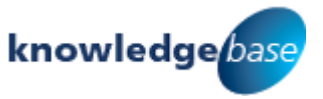